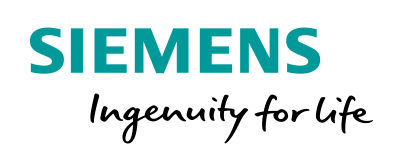

Industry Online Support

NEWS

2

# SUS Manager -Change of Delivery

SUS Manager

23

https://support.industry.siemens.com/cs/ww/en/view/109747310

Siemens Industry Online Support

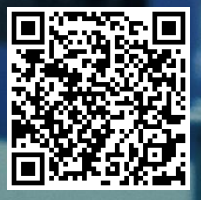

# Warranty and Liability

#### Note

on

The sample applications are non-binding and are not claimed to be complete with regard to configuration and equipment, or in respect of any eventualities. The sample applications do not constitute customer-specific solutions; they are merely intended to be of assistance with typical tasks. Responsibility rests with you for ensuring that the products described herein are used properly. These sample applications do not exempt you from the obligation to proceed with care during application, installation, operation and maintenance. By using these sample applications you acknowledge that no claims for damages can be asserted against Siemens over and above the liability described. We reserve the right to modify these sample applications at any time without notice. Where the proposals contained in this sample application contained in the other documentation will take precedence.

No liability is accepted for the information contained in this document. We accept no liability, regardless of the legal grounds, for damages arising from the use of the examples, tips, programs, configuration and performance data, etc. described in this application example, apart from the statutory liability accepted under the Product Liability Act, for example, in the event of willful intent, gross negligence due to loss of life, injury or damage to health, due to undertaking a warranty for the condition of an object, due to the malicious non-disclosure of a defect or due to the violation of important contractual duties. However, compensation for the violation of important contractual duties is limited to foreseeable losses which are typically associated with this contract unless willful intent or gross negligence exists or if statutory liability is undertaken due to loss of life, injury or damage to health. This shall not involve a change in the burden of proof to your detriment.

These sample applications or excerpts therefrom may not be distributed or duplicated, in full or in part, without the express permission of Siemens AG.

**Security** Informati Siemens provides products and solutions with industrial security functions that support the secure operation of plants, systems, machines and networks.

In order to protect plants, systems, machines and networks against cyber threats, it is necessary to implement – and continuously maintain – a holistic, state-of-the-art industrial security concept. Siemens' products and solutions only form one element of such a concept.

Customers are responsible to prevent unauthorized access to their plants, systems, machines and networks. Systems, machines and components should only be connected to the enterprise network or the internet if and to the extent necessary and with appropriate security measures (e.g. use of firewalls and network segmentation) in place. Additionally, Siemens' guidance on appropriate security measures should be taken into account. For more information about industrial security, please visit http://www.siemens.com/industrialsecurity.

Siemens' products and solutions undergo continuous development to make them more secure. Siemens strongly recommends to apply product updates as soon as available and to always use the latest product versions. Use of product versions that are no longer supported, and failure to apply latest updates may increase the customer's exposure to cyber threats.

To stay informed about product updates, subscribe to the Siemens Industrial Security RSS Feed under <u>http://www.siemens.com/industrialsecurity</u>.

# Contents

| Warr | anty and | Liability                                                       | . 2 |
|------|----------|-----------------------------------------------------------------|-----|
| 1    | Software | e Update Service Manager                                        | . 4 |
| 2    | Change   | of Delivery to SUS Download                                     | . 5 |
|      | 2.1      | Step 1: Select Contract Change                                  | . 6 |
|      | 2.2      | Step 2: Check and Submit Contract Change                        | . 8 |
|      | 2.3      | Step 3: E-Mail Confirmation for Customer and Ultimate Consignee | . 9 |
|      | 2.4      | Step 4: Notice of Download Availability by E-Mail               | 10  |
|      | 2.5      | Step 5: Login to Online Software Delivery                       | 11  |
|      | 2.6      | Step 6: Download after Contract Change                          | 11  |
| 3    | Annex    | ······································                          | 12  |
|      | 3.1      | Service and Support                                             | 12  |
|      | 3.2      | Internet Links                                                  | 12  |
|      | 3.3      | Change Documentation                                            | 13  |

## **1** Software Update Service Manager

The Software Update Service (SUS) is the fastest and easiest way of receiving the latest SIMATIC software at any time – automatically and at plannable costs.

#### Automatically up to date

When you order the Software Update Service for your product, for one year you receive all the upgrades and service packs of your SIMATIC software product delivered free of charge.

The requirement is the latest version of a valid software license.

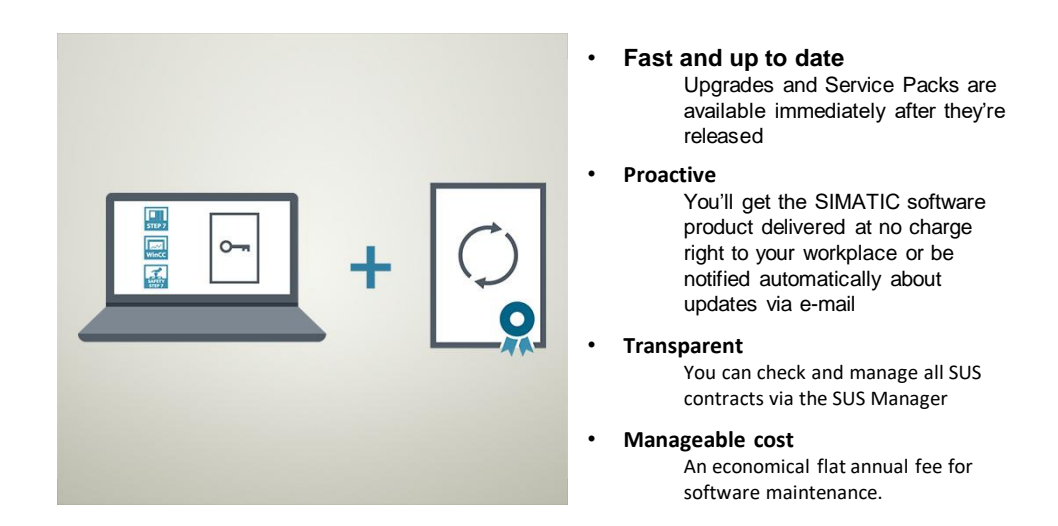

#### You have the choice!

Comparison of SUS delivery types taking the example of three contracts. In this FAQ response we show you how you can easily change your type of delivery.

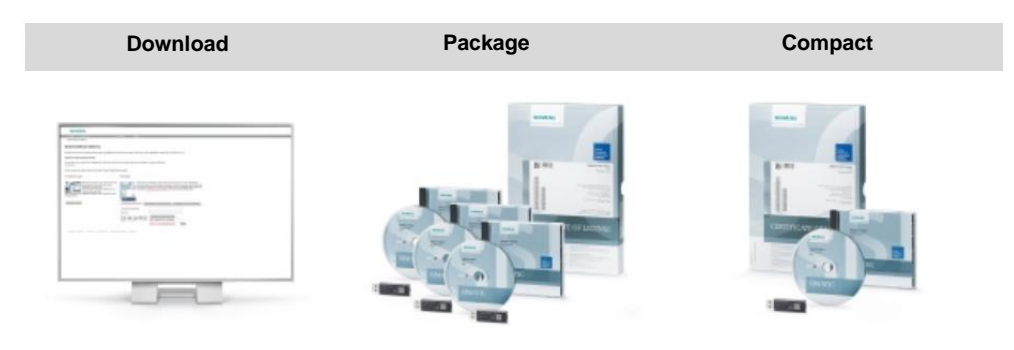

# 2 Change of Delivery to SUS Download

#### Access to the SUS Manager

Simply use your existing Industry Mall login to access the SUS Manager: <a href="http://www.siemens.com/susmanager">www.siemens.com/susmanager</a>

Alternatively you can also call the SUS Manager via the TIA Administrator or via the ALM (Automation License Manager):

- Start the TIA Administrator and select the "Download software" tile in the overview page.
- Start the Automation License Manager (ALM) and in the "Management" view click "Web License Key Download".

#### Easy management of updates

The SUS Manager gives you a clear overview of your existing SUS contracts.

You can filter, select and edit your contracts as required.

In addition to changing a delivery address, in the SUS Manager you can also very easily change the delivery of a SUS contract to SUS Download.

You will receive an e-mail confirming your contract changes and orders.

### 2.1 Step 1: Select Contract Change

Table 2-1: Select Contract Change

| No. | Action                                              |                                                                                                    |                                                                                 |                                                         |                                                                                        |                      |                  |               |
|-----|-----------------------------------------------------|----------------------------------------------------------------------------------------------------|---------------------------------------------------------------------------------|---------------------------------------------------------|----------------------------------------------------------------------------------------|----------------------|------------------|---------------|
| 1.  | 1.<br>2.<br>3.<br>4.                                | Click the "Co<br>The "Contrac<br>"Download".<br>Select the co<br>Click "Chang<br>step.                           | intracts" tab.<br>ct change" columi<br>ontract or contrac<br>je contracts" whic | n shows the con<br>ts that you want<br>ch navigates you | tracts ma<br>to change<br>to the ne                                                    | urkec<br>e.<br>ext p | l with<br>rocess | ing           |
|     | SIEME<br>Online Softw                               | NS<br>vare Delivery                                                                                              | Online Software<br>► Language → Support                                         | Delivery                                                | _                                                                                      |                      |                  | _             |
|     | Product Do<br>Customer D<br>Change contr<br>Change? | wwnload License Overview<br>ata ▼   Order Data ▼   Pro<br>ads (1)<br>Customer (0Y) [1]                           | Contracts<br>duct Data ▼♥  Contract Data ▼♥<br>Ship-to-party (UC) [i]           | Article number & description                            | Contract change [i]                                                                    | Quantity             | Contract No.     | Contract Pos. |
|     | Change?                                             | Cust. No.: 11060012<br>Max. Mustermann<br>Glewitzer Strasse 555<br>B0475 Nurnberg<br>3 <sup>12</sup><br>acts (3) | Sandra Mustermann<br>Gleiwitzer Strasse 555<br>50475 Numberg<br>DE              | 6ES76106CC040YE2<br>STEP7 PROF COMBO SUS                | actual delivery<br>form:<br><u>Package</u><br>Alternate delivery<br>forms:<br>Download | 1                    | 0123456789       | 000010        |

| No. |                                                                               |                                                                              |                                                                              | Action                                             |                                                                                                    |          |                 |  |
|-----|-------------------------------------------------------------------------------|------------------------------------------------------------------------------|------------------------------------------------------------------------------|----------------------------------------------------|----------------------------------------------------------------------------------------------------|----------|-----------------|--|
| 2.  | 1. Ei                                                                         | nter the custome                                                             | er's e-mail                                                                  | address.                                           |                                                                                                    |          |                 |  |
|     | 2. Enter the ship-to-party's e-mail address.                                  |                                                                              |                                                                              |                                                    |                                                                                                    |          |                 |  |
|     | The e-mail addresses can be identical or different, for example, wholesalers. |                                                                              |                                                                              |                                                    |                                                                                                    |          |                 |  |
|     | The down                                                                      | oad is prepare                                                               | d for the u                                                                  | ultimate con                                       | signee (UC)                                                                                                    |          |                 |  |
|     | 3. In<br>in<br>4. Ci<br>Th<br>SIEMENS<br>Online Software D                    | case of change<br>dication of the E<br>lick "Check char<br>nis navigates you | y form "Dowr<br>ess.<br>ext processing<br>oftware Delivery<br>Support ► Help | nload" it is necessa<br>g step.<br>▶ Site Explorer | ary the                                                                                                    |          |                 |  |
|     | Product Download License Overview Contracts Buck Check changes                |                                                                              |                                                                              |                                                    |                                                                                                    |          |                 |  |
|     | ▼ Bulk update                                                                 |                                                                              |                                                                              |                                                    |                                                                                                    |          |                 |  |
|     | Discard at changes                                                            |                                                                              |                                                                              |                                                    |                                                                                                    |          |                 |  |
|     | Customer (OY)                                                                 |                                                                              | Ship-to-party (UC)                                                           | ก                                                  | Contract change                                                                                                    | Quantity | Contract<br>No. |  |
|     | Cust. No.:*<br>Company name:*                                                 | 11060012<br>SIEMENS AG<br>Max Mustermann                                     | Copy Customer (OY)<br>Customer Name:*                                        | address:                                           | 6ES78105CC040YE2<br>STEP7 PROF COMBO SUS<br>actual delivery form:<br>Package<br>Alternate delivery forms<br>Download | 1        | 0123456789      |  |
|     | Street.*                                                                      | Gleiwitzer Strasse 555                                                       | Street:*                                                                     | Gleiwitzer Strasse 555                             | <b>6</b> _1                                                                                                    |          |                 |  |
|     | Zip:*                                                                         | 90475                                                                        | ZIP:*                                                                        | 90475                                              |                                                                                                    |          |                 |  |
|     | Location.*                                                                    | Nümberg                                                                      | City:*                                                                       | Nümberg                                            |                                                                                                    |          |                 |  |
|     | Country.*                                                                     | DE T                                                                         | Country:*                                                                    | DE 🔻                                               |                                                                                                    |          |                 |  |
|     | Email:*                                                                       | max.mustermann@sieme                                                         | Email:*                                                                      | sandra.mustermann@sie                              |                                                                                                    |          |                 |  |
|     | Confirmation:*                                                                | max.mustermann@sieme                                                         | Confirmation.*                                                               | sandra.mustermann@sie                              |                                                                                                    |          |                 |  |
|     | Confirmation:*                                                                | max.mustermann@sieme                                                         | Confirmation:*                                                               | sandra.mustermann@sie                              |                                                                                                    |          |                 |  |

### 2.2 Step 2: Check and Submit Contract Change

| No. | Action                                                                                                    |                                                                                                    |                                                                                              |                          |  |
|-----|----------------------------------------------------------------------------------------------------|----------------------------------------------------------------------------------------------------|----------------------------------------------------------------------------------------------|--------------------------|--|
|     | 2. Check the<br>3. Click "Sub                                                                                         | e "Download" display ir<br>pmit changes".                                                               | the "Contract ch                                                                             | ange" field.             |  |
|     | SIEMENS                                                                                                    | Online Se                                                                                               | oftware Delivery                                                                             |                          |  |
|     | Online Software Delivery<br>Product Download Licens<br>Back Submit changes                                            | Language e Overview Contracts                                                                           | > Support → Help                                                                             | Site Explorer            |  |
|     | Customer (OY) 1<br>Cust. No: 11060012<br>Name fehit<br>Sobe fehit<br>Sobe or fehit<br>De<br>max mustermann@siemens.cd | Ship-to-party (UC) 1<br>Sandra Mustermann<br>Gleiwitzer Strasse 555<br>90475 Nürnberg<br>DE<br>DE<br>DE | Contract change [1]<br><u>3E37710540400772</u><br>SIMATIC STEP 7 PROF. CC<br><u>Bownlost</u> | MBo SUS 2                |  |
|     | 1. Confirm yo                                                                                                    | ur change.                                                                                              |                                                                                              |                          |  |
|     | Submit changes<br>The change requests for<br>timely manner.                                                           | your Software Update Service agre                                                                       | ements have been sent and                                                                    | I will be processed in a |  |

Table 2-2: Check and Submit Contract Change

### 2.3 Step 3: E-Mail Confirmation for Customer and Ultimate Consignee

Table 2-3: Check and Submit Contract Change

| No. | Action                                                                                                    |
|-----|----------------------------------------------------------------------------------------------------|
| 5.  | <ol> <li>After transferring the change you receive an automatically generated<br/>confirmation e-mail from Siemens. This e-mail includes your transaction<br/>number, customer data and the link to the OSD Worklist. You can track<br/>the status of your request at any time by entering your transaction<br/>number</li> </ol> |
|     | SIEMENS<br>Ingenuity for life                                                                                                    |
|     | Support Request 1247 - SUS Contract Change                                                                                                    |
|     | Online Software Delivery                                                                                                    |
|     | Dear Sir or Madam,                                                                                                    |
|     | Thank you for your order "Change SUS contract".<br>You can check all details about your transaction any time under the transaction<br>number 1247 in <u>Online Software Delivery (Worklist)</u> and cancel the transaction if<br>necessary.<br>After completion of your order you will be informed by e-mail.                     |
|     | <ul> <li>Order Information</li> <li>Support</li> </ul>                                                                                                    |
|     | Order Information                                                                                                    |
|     | Transaction TypeSUS Contract ChangeTransaction Number1247Contract Number0123456789Delivery Note No.                                                                                                    |
|     | As soon as the change order has been completed successfully you receive another e-mail message.                                                                                                    |

### 2.4 Step 4: Notice of Download Availability by E-Mail

Table 2-4: Notice of Download Availability by E-Mail

| No.              | Action                                                                                                    |  |
|------------------|----------------------------------------------------------------------------------------------------|--|
| 6.               | After successful change of delivery to SUS Download an e-mail giving notice of download availability is sent to the e-mail address of the ultimate consignee.                                                                                     |  |
|                  | 1. This e-mail includes your access data.                                                                                                    |  |
|                  | SIEMENS<br>Ingenuity for life                                                                                                    |  |
| Order 4202427060 |                                                                                                    |  |
|                  | Online Software Delivery                                                                                                    |  |
|                  | Dear Sir or Madam,                                                                                                    |  |
|                  | Thank you for choosing our Software Update Service (SUS).<br>Your certificate of contract is already available for download on Online Software<br>Delivery (OSD).<br>New product versions will be made available at the same place in the future. |  |
|                  | Please proceed as follows:<br>1. Start <u>Online Software Delivery (OSD)</u> .<br>2. Log in with your account and your personal password.                                                                                                    |  |
|                  | <ol> <li>Bownload the certificate for your use.</li> </ol>                                                                                                    |  |
|                  | Your account data<br>Login Sandra Mustermann                                                                                                    |  |
|                  | If you cannot remember your password, please use the forgot password page.                                                                                                    |  |

### 2.5 Step 5: Login to Online Software Delivery

| No. | Action                                                                                                    |  |  |  |  |  |
|-----|----------------------------------------------------------------------------------------------------|--|--|--|--|--|
| 7.  | <ol> <li>Click "Login" and log in to the OSD platform with your access data.<br/>Further information regarding to login to OSD you will find in the FAQ<br/><u>"How do you log in to OSD after you have received a download-ready e-mail?".</u></li> </ol>                              |  |  |  |  |  |
|     | SIEMENS Online Software Delivery                                                                                                    |  |  |  |  |  |
|     | Online Software Delivery                                                                                                    |  |  |  |  |  |
|     | Online Software Delivery                                                                                                    |  |  |  |  |  |
|     | Online Software Delivery (OSD) provides you with a comfortable way to get your purchased Software and License Keys.<br>As registered customer (login with Industry Mail Account) you also get the possibility to manage your Software Update Service<br>contracts with the SUS Manager. |  |  |  |  |  |
|     | Login                                                                                                    |  |  |  |  |  |
|     | Use one of our preferred authentification methods in order to see all your delivery notes, licenses or contracts,                                                                                                    |  |  |  |  |  |
|     | Login                                                                                                    |  |  |  |  |  |
|     | Use one of our preferred authentification methods in order to see all your delivery notes, licenses or contracts.                                                                                                    |  |  |  |  |  |

Table 2-5: Login to Online Software Delivery

### 2.6 Step 6: Download after Contract Change

Table 2-6: Download after Contract Change

| No. |                                              | Action                                                                                                    |                                                                                               |
|-----|----------------------------------------------|----------------------------------------------------------------------------------------------------|-----------------------------------------------------------------------------------------------|
| 8.  | In the "Pro<br>new SUS<br>Contract (<br>1. D | oduct download" tab, for the changed SUS<br>Download first delivery along with the cor<br>CoC)).<br>ownload your Certificate of Contract (CoC<br>ontract as a PDF file. | S contract you will find your<br>ntract certificate (Certificate of<br>C) for the changed SUS |
|     | Delivery Note                                | SIRS1234567890 from May 22, 2017 Cust. No.: 10001234 Regio<br>6ES78221AE000YY0<br>SIMATIC STEP 7 PROF. TIA PORTAL SUS DL                                                | n: it <u>NEW</u><br>1<br>For Certificate                                                      |
|     |                                              | 0017580781                                                                                                    | 1                                                                                             |

# 3 Annex

### 3.1 Service and Support

#### **Industry Online Support**

Do you have any questions or need support?

Via the Industry Online Support you have round-the-clock access to the complete Service and Support know-how and our services.

The Industry Online Support is the central address for information about our products, solutions and services.

Product information, Manuals, Downloads, FAQs and Application Example – all the information just a few mouse-clicks away: https://support.industry.siemens.com/

#### **Technical Support**

The Technical Support of Siemens Industry provides quick and competent support in all technical matters with a large number of tailored offers ranging from basic support to customized support contracts.

You use the web form to make requests to Technical Support: <u>www.siemens.com/industry/supportrequest</u>

#### Service offering

Our service offering includes the following services among others:

- Product Training Courses
- Plant Data Services
- Spare Parts Services
- Repair Services
- On-site and Maintenance Services
- Retrofit and Modernization Services
- Service Programs and Contracts

Detailed information about our service offering in available in our Service Catalog: <u>https://support.industry.siemens.com/cs/sc</u>

#### Industry Online Support App

The "Siemens Industry Online Support" app gives optimum support on the move. The app is available for Apple iOS, Android and Windows Phone. <u>https://support.industry.siemens.com/cs/ww/en/sc/2067</u>

### 3.2 Internet Links

Table 3-1: Internet Links

| No. | Торіс                                                        |  |
|-----|--------------------------------------------------------------|--|
| \1\ | Siemens Industry Online Support                              |  |
|     | https://support.industry.siemens.com                         |  |
| \2\ | This entry                                                   |  |
|     | https://support.industry.siemens.com/cs/ww/en/view/109747310 |  |

| No. | Торіс                                                                                                    |
|-----|----------------------------------------------------------------------------------------------------|
| 3   | Software Update Service – Always up-to-date<br>http://w3.siemens.com/mcms/topics/en/simatic/lizenzen/software-update-<br>service/seiten/default.aspx |

### 3.3 Change Documentation

Table 3-2: Document version and changes

| Version | Date    | Change         |
|---------|---------|----------------|
| V1.0    | 06/2017 | First edition  |
| V1.1    | 10/2018 | Second edition |
| V1.12   | 04/2020 | Updating       |